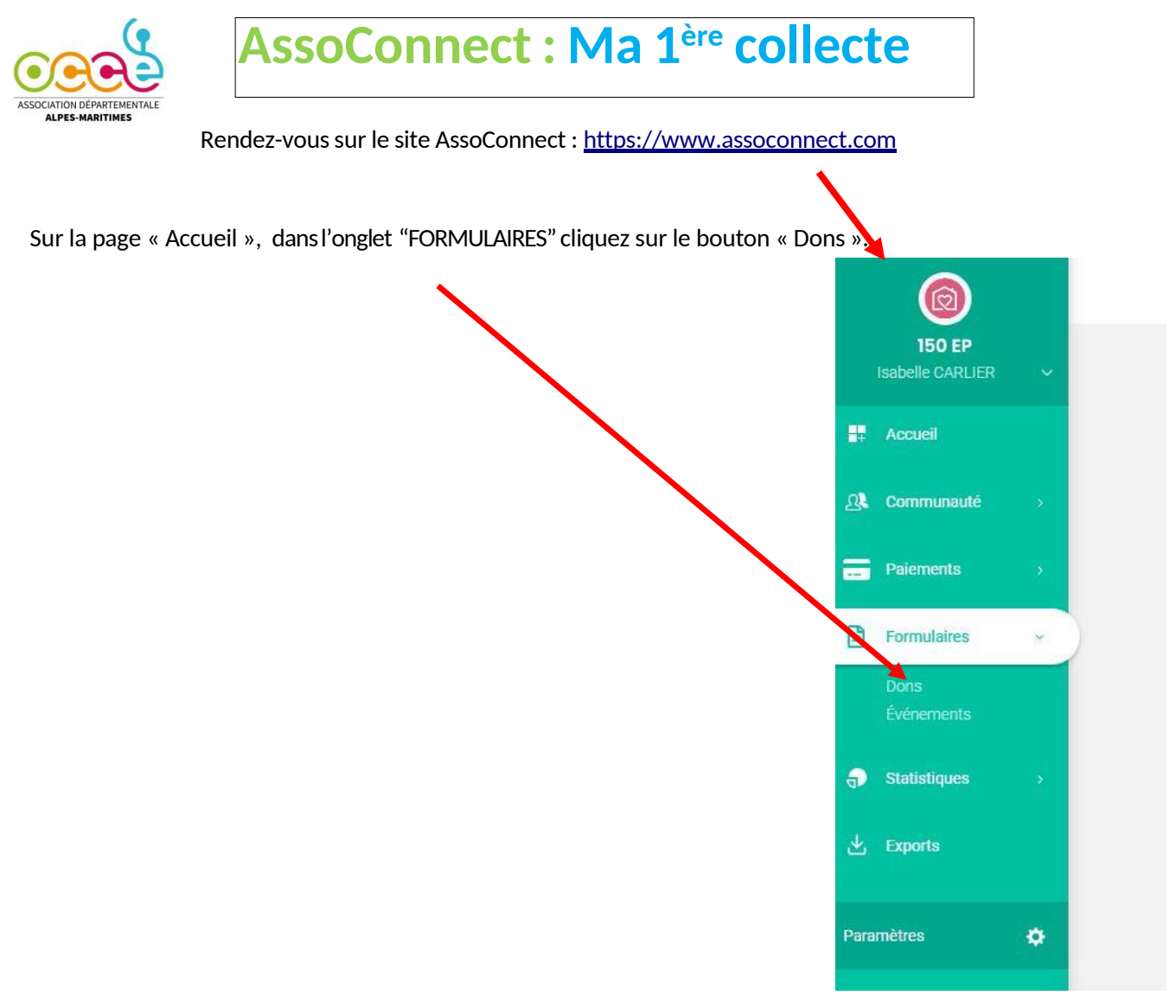

Vous allez maintenant créer votre 1<sup>ère</sup> campagne de dons en 6 étapes.

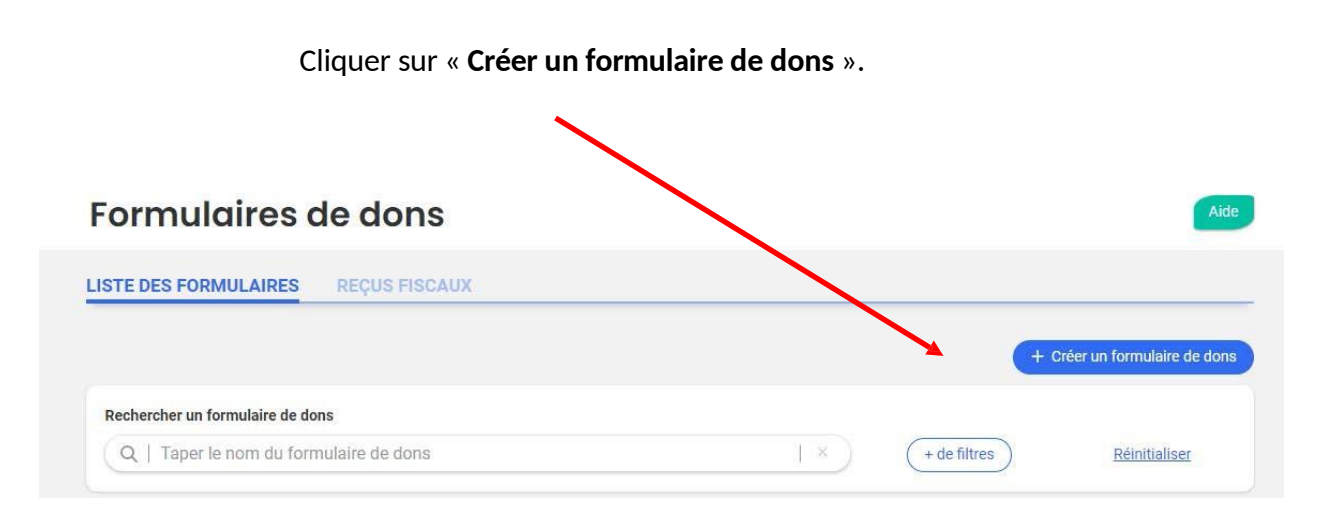

A NOTER: Les appels à participation volontaire à la coopérative scolaire par les familles sont à faire sur ce site sous l'appellation DON, et ne donnent pas droit à un reçu fiscal.

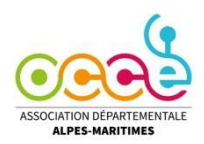

١

### **1**<sup>ère</sup> **étape** : INFORMATIONS GENERALES (de votre campagne de dons).

Une image donnera un aspect plus attrayant. (Photo de l'école, du village, ou image captée sur Internet.)

| 9. 5.7.55 | 10.000                  | Titre du formulaire *                          |
|-----------|-------------------------|------------------------------------------------|
|           |                         | Ex : Campagne de dons pour soutenir nos projet |
| Sélec     | tionner une image       |                                                |
|           | Sélectionner            |                                                |
| Telle ou  | anarantie 1200 e 628.pe |                                                |

Donnez un titre simple. (Exemples : « Soutien à la coopérative, participation volontaire des familles,... »

| escription<br>X ि Ê Ê ῶ ♦ ≁ ● ∞ ♥ ■ Ξ Δ   Ξ Ξ   4 4 4                                                                                                    |                                                                                                    |
|----------------------------------------------------------------------------------------------------|----------------------------------------------------------------------------------------------------|
|                                                                                                    |                                                                                                    |
|                                                                                                    |                                                                                                    |
| $\mathbf{B}  \mathbf{I}  \underline{\mathbf{U}}  \mathbf{S}     \mathbf{I}_{\mathbf{x}}     \mathbf{\Xi}  \mathbf{\Xi}  \mathbf{\Xi}  \mathbf{\Xi}     \mathbf{\underline{A}}  \mathbf{\overline{A}}     Taille  \mathbf{T}     Format$ | - O Source                                                                                                    |
|                                                                                                    |                                                                                                    |
|                                                                                                    |                                                                                                    |
|                                                                                                    |                                                                                                    |
| Ajouter des conditions                                                                                                    |                                                                                                    |
| Ajouter des pièces-jointes                                                                                                    |                                                                                                    |
| formations de contact à destination des donateurs                                                                                                    |                                                                                                    |
| nail *                                                                                                    | Téléphone                                                                                                    |
|                                                                                                    |                                                                                                    |
|                                                                                                    |                                                                                                    |
|                                                                                                    | Ajouter des conditions<br>Ajouter des pièces-jointes<br>formations de contact à destination des donateurs<br>nail * |

Puis cliquez sur le bouton « suivant »

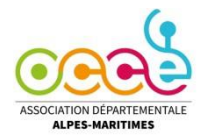

## AssoConnect : Ma 1<sup>ère</sup> collecte

#### 2<sup>ème</sup> étape : "DONS" (configuration des formules proposées pour votre campagne)

Cliquez sur le bouton « Ajouter un formulaire de don » de couleur bleue.

Vous pouvez créer autant de formulaire de dons que vous le souhaitez. Par exemple, pour une participation des familles avec un tarif dégressif : 1 enfant 15€, 2 enfants 25 €, 3 enfants 35€, il vous faudra créer 3 formulaires de dons, 1 formulaire pour chaque montant.

| Dons ponctu         | els       |                            |             |      |
|---------------------|-----------|----------------------------|-------------|------|
| Formule de type "Do | ns".      |                            |             |      |
| Montant libre       | Montant * | Intitulé *                 | + d'options | Annu |
| Non                 | 50.00     | € Ex : Don de 50 euros     | . a church  |      |
|                     |           |                            |             | Val  |
|                     |           |                            |             |      |
|                     |           | Ajouter une formule de don |             |      |

Vous avez le choix entre:

**Don Ponctuel** :paiement en une seule fois (par exemple Participation à la cooperative, paiement photo...etc) **Don Récurrent :** possibilité de paiement en plusieurs fois (par exemple voyage scolaire...etc..)

#### =>Si vous souhaitez que le montant du don soit libre :

Cliquez sur l'espace blanc du bouton « Montant libre » pour que le "Non" devienne "Oui". Indiquez, ou non, un montant minimum et ajoutez, si vous le voulez, une information dans la case «Intitulé».

Exemple : Montant libre "Oui", Montant minimum "1,5€", "Intitulé": Cotisation à l'OCCE payée pour chaque enfant par la coopérative.

#### =>Si vous souhaitez indiquer un montant fixe :

Mettez le bouton « Montant libre » sur Non, indiquez le montant et ajoutez une description.

Exemple séjour : pour un séjour avec nuitées, la participation des familles est fixée à 50€. Donc « Montant libre » Non, « Prix » 50€, « Intitulé » Participation aux frais du séjour.

#### > Exemple participation à la coopérative :

- « Montant libre »: NON
- « Montant »: 12€ « Intitulé »: Pour 1 enfant

Si les montants sont dégressifs avec le nombre d'enfants, cliquez sur « ajouter une formule de don » « Montant » : 8€ « Intitulé» Pour le 2ème enfant

Action à répéter autant de fois que de tarifs fixés par le conseil de coopérative et le conseil d'école.

## AssoConnect : Ma 1<sup>ère</sup> collecte

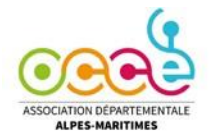

# **3ème étape:** "FORMULAIRE" (informations que vous voulez recueillir aupres des donateurs)

Par défaut, seuls le nom et prénom sont demandés.

C'est souvent insuffisant, car les donateurs ne portent pas toujours le même nom que l'enfant scolarisé.

| Formulaire                                                   |             |
|--------------------------------------------------------------|-------------|
|                                                              |             |
| Les informations suivantes sont systématiquement demandées : | Prénom, nom |

Il faut donc cliquer sur le bouton « Collecter plus d'informations sur la personne »

De nombreuses propositions supplémentaires vont alors apparaître.

Pour chacune d'entre elles, vous aurez le choix entre « Ne pas demander », « Facultatif » et « Obligatoire ».

Les éléments pour lesquels vous laisserez coché « Ne pas demander» ne seront pas visibles par les familles sur le formulaire.

Ceux pour lesquels vous aurez choisi « Facultatif » apparaîtront mais ne bloqueront pas l'avancée des donateurs dans la procédure de don s'ils ne sont p a s renseignés.

Mais ceux qui seront mentionnés avec le label « Obligatoire » nécessiteront une réponse des familles pour finaliser leurs dons.

#### Important :

si vous souhaitez permettre la participation de personnes qui ne sont pas parents (amis, famille éloignée, habitants du quartier...) rendez facultatifs ou ne demandez pas les renseignements relatifs aux enfants scolarisés.

| Collecter plus d'informations sur la p | ersonne           |                                         |              |                             |   |                                        |
|----------------------------------------|-------------------|-----------------------------------------|--------------|-----------------------------|---|----------------------------------------|
| Informations générales                 |                   |                                         |              |                             |   |                                        |
| Adresse postale                        | 0                 | Ne pas demander                         | 0            | Facultatif                  | 0 | Obligatoire                            |
| Photo                                  | 0                 | Ne pas demander                         | 0            | Facultatif                  | 0 | Obligatoire                            |
| Date de naissance                      | 0                 | Ne pas demander                         | 0            | Facultatif                  | 0 | Obligatoire                            |
| Téléphone fixe                         | 0                 | Ne pas demander                         | 0            | Facultatif                  | 0 | Obligatoire                            |
| Téléphone mobile                       | 0                 | Ne pas demander                         | 0            | Facultatif                  | 0 | Obligatoire                            |
| Genre                                  | 0                 | Ne pas demander                         | 0            | Facultatif                  | 0 | Obligatoire                            |
| Adresse email                          | 0                 | Ne pas demander                         | 0            | Facultatif                  | 0 | Obligatoire                            |
| D Vérif                                | <b>O</b><br>Réser | Ne pas demander<br>vé aux administrater | O<br>Jrs : v | Facultatif<br>isible unique | O | Obligatoire<br>Iors de l'ajout manuel. |
| Nom enfant 1                           | 0                 | Ne pas demander                         | 0            | Facultatif                  | 0 | Obligatoire                            |
| Prénom enfant 1                        | 0                 | Ne pas demander                         | 0            | Facultatif                  | 0 | Obligatoire                            |
| Niveau de la classe - enfant 1         | 0                 | Ne pas demander                         | 0            | Facultatif                  | 0 | Obligatoire                            |
| Nom enfant 2                           | 0                 | Ne pas demander                         | 0            | Facultatif                  | 0 | Obligatoire                            |
| Prénom enfant 2                        | 0                 | Ne pas demander                         | 0            | Facultatif                  | 0 | Obligatoire                            |
| liveau de la classe - enfant 2         | 0                 | Ne pas demander                         | 0            | Facultatif                  | 0 | Obligatoire                            |
| lom enfant 3                           | 0                 | Ne pas demander                         | 0            | Facultatif                  | 0 | Obligatoire                            |
| Prénom enfant 3                        | 0                 | Ne pas demander                         | 0            | Facultatif                  | 0 | Obligatoire                            |
| liveau de la classe - enfant 3         | 0                 | Ne pas demander                         | 0            | Facultatif                  | 0 | Obligatoire                            |

Pour les familles, avec plusieurs enfants, ne mentionner « Obligatoire » que le nom et prénom de l'enfant 1. Car une famille avec un seul enfant serait bloquée dans sa procédure de don.

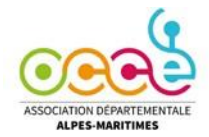

#### 4<sup>ème</sup> étape : PAIEMENT ET CONFIRMATION

#### Bien entendu, cochez la case « Carte Bancaire » <u>de préférence</u>.

Si vous choisissez, Espèces, Chèque, les familles devront payer dans un second temps.

| 4 Paiement et                                                                                                    | confirmation                                                                                                    |
|----------------------------------------------------------------------------------------------------|----------------------------------------------------------------------------------------------------|
| Moyens de paieme                                                                                                    | ent acceptés                                                                                                    |
| Paiement en ligne                                                                                                    | Espèces Espèces Chèque Autres                                                                                                    |
| Cochez la case « Personnaliser<br>le message dans l'email de<br>confirmation de donation ».                                                                      | L'encaissement des chèques chez<br>SWAN est facturé 2€50 l'unité.<br>Reçu et email de confirmation<br>Personnaliser le message dans l'email de confirmation de donation<br>Message personnalisé dans l'email de confirmation de don |
| Puis écrivez un message de<br>remerciement, dans le cadre<br>« Message » que les familles recevron<br>automatiquement<br>quand elles auront finalisé leurs dons. | Message<br>t                                                                                                    |

Si vous le souhaitez, vous pouvez renseigner l'adresse électronique qui sera prévenue automatiquement lors de chaque paiement d'un don (vous pouvez indiquer plusieurs adresses en les séparant simplement par une virgule.). Cette information est importante pour suivre l'évolution de la collecte et en être informé régulièrement. Les familles n'auront pas connaissance de cette adresse.

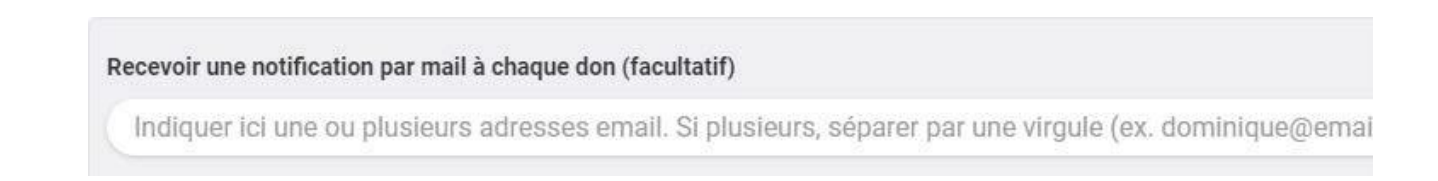

Cliquez ensuite sur le bouton « suivant ».

#### **INFORMATION Importante :**

Ce service étant gratuit, la plateforme de paiement AssoConnect vous proposera de laisser un pourboire, en indiquant un montant indicatif. Ce n'est absolument pas obligatoire. Vous pouvez, bien entendu, ne rien laisser, en abaissant le montant du pourboire à 0 euro.

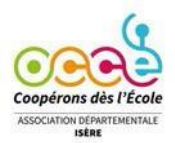

## AssoConnect : Ma 1<sup>ère</sup> collecte

#### 5ème Etape de la création du formulaire de don : vérifier que « Depuis un lien » est bien sélectionné

| licatior | n du formulaire * |   |                          |
|----------|-------------------|---|--------------------------|
| co)      | Depuis un lien    | Ø | Pas de formulaire public |

#### Définissez la période d'ouverture des dons (facultatif)

Donner sera impossible dehors de ces dates. Vous pouvez les modifier à tout moment (ex : pour prolonger la campagne de dons).

| Date de début                                                                            | à                                                                  | • h                                 | ~                              | Date de fin                                               |                                                     | à         | • h | ~ |
|------------------------------------------------------------------------------------------|--------------------------------------------------------------------|-------------------------------------|--------------------------------|-----------------------------------------------------------|-----------------------------------------------------|-----------|-----|---|
| Si vous ne renseigne<br>familles pourront y<br>empêchera pas de d<br>votre compte de coo | ez aucune date<br>participer à n'i<br>lemander régu<br>opérative.) | , votre ca<br>mporte q<br>lièrement | mpagne<br>uel mor<br>t le vire | e de dons restera<br>nent de l'année.<br>ment des fonds o | a ouverte et le<br>. (Ce qui ne vo<br>collectés sur | es<br>ous |     |   |
| Si vous fixez des lim                                                                    | ites, la campag                                                    | ne sera fe                          | ermée à                        | la date de fin el                                         | t les familles                                      |           |     |   |

retardataires ne pourront plus contribuer.

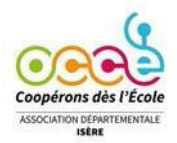

#### 6ème étape : PUBLIER LA COLLECTE ET LA DIFFUSER

Une fois le formulaire de don créé, il faut le « Publier ». Pour cela, il faut changer son statut de

| ONFIGUE | ATION DIFFUSION DONATEURS |                           |
|---------|---------------------------|---------------------------|
| Statut  | Brouillon                 | Dupliquer                 |
|         | Informations générales    |                           |
|         | Dons                      |                           |
|         | Formulaire                |                           |
|         | Paiement et confirmation  |                           |
|         | Publication               |                           |
|         |                           | Prévisualiser     Publier |

#### « brouillon » dans l'onglet CONFIGURATION

#### Dernière manipulation :

#### Récupérer le lien (ou le QRcode) à transmettre aux familles via un email:

Il faut aller dans l'onglet "DIFFUSION" et la fenêtre ci-dessous apparait avec le lien à récupérer et à

| La partager auprès de votre communauté Lien du formulaire https://l-union-regionale-occe-de-normandie Partager sur les réseaux sociaux Pour en savoir plus sur l'intégration de formulaires, consultez cet ar centre d'aide.                                              | NFIGURATION DIFFUSION DONATEURS                       |                                                                                                    |
|----------------------------------------------------------------------------------------------------|-------------------------------------------------------|----------------------------------------------------------------------------------------------------|
| Lien du formulaire<br>https://l-union-regionale-occe-de-normandie<br>Partager sur les réseaux sociaux<br>Copier le lien<br>Partager sur les réseaux sociaux<br>Copier le lien<br>Pour en savoir plus sur l'intégration de formulaires, consultez cet ar<br>centre d'aide. | La partager auprès de votre communauté                | Afficher le formulaire de campagne sur un site externe                                                             |
| https://l-union-regionale-occe-de-normandie       Copier le lien       <iframe id="iframe_assoconnect" src="http://copier le</th>         Partager sur les réseaux sociaux       Pour en savoir plus sur l'intégration de formulaires, consultez cet ar centre d'aide.    | Lien du formulaire                                    | Intégrer le formulaire en iframe                                                                                   |
| Partager sur les réseaux sociaux Pour en savoir plus sur l'intégration de formulaires, consultez cet ar centre d'aide.                                                                                                    | https://l-union-regionale-occe-de-normandie Copier le | e lien <iframe id="iframe_assoconnect" src="http://opier le cod</td>                                               |
|                                                                                                    | Partager sur les réceaux sociaux                      | <ul> <li>Pour en savoir plus sur l'intégration de formulaires, consultez cet article<br/>centre d'aide.</li> </ul> |
|                                                                                                    | f 💆 in                                                |                                                                                                    |